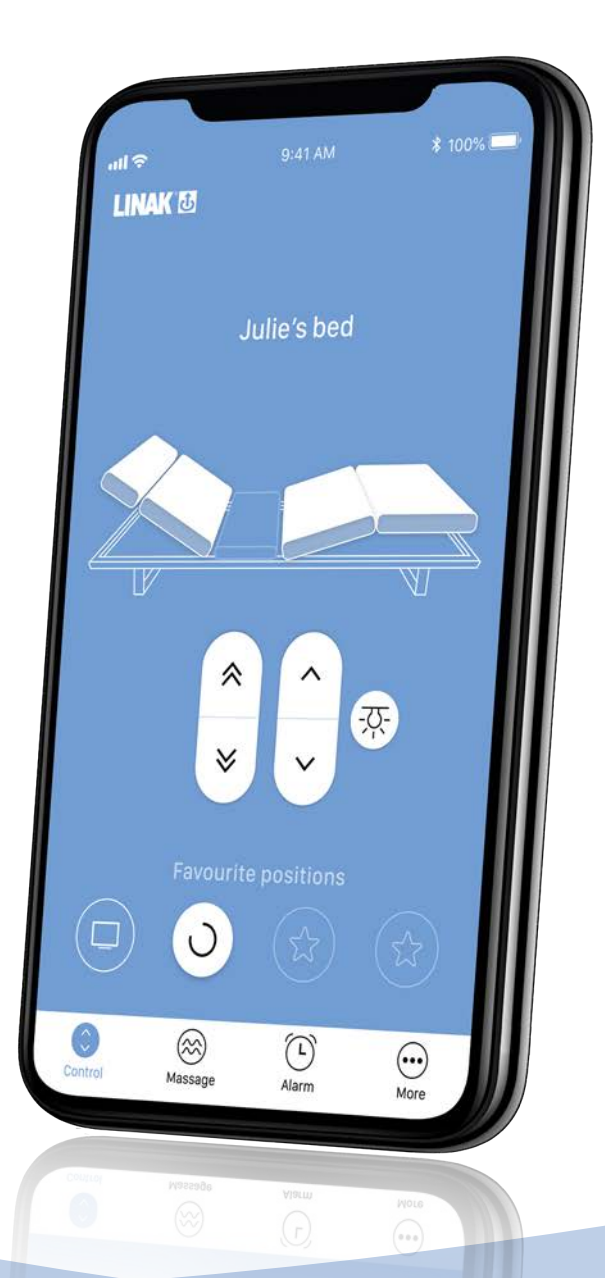

# Introduktion til Bed Control<sup>™</sup> app

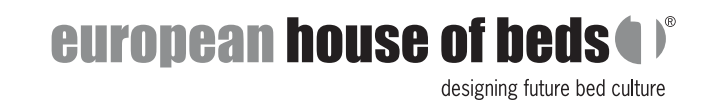

EUROPEANHOUSEOFBEDS.COM

# Det grundlæggende

Bed Control<sup>™</sup> er en gratis app fra LINAK<sup>®</sup>, der kan bruges til at betjene din elevationsseng.

Appen findes både til iOS og Android. Søg efter "Bed Control" i hhv. App Store og Google Play Store og kig efter det blå logo med månen:

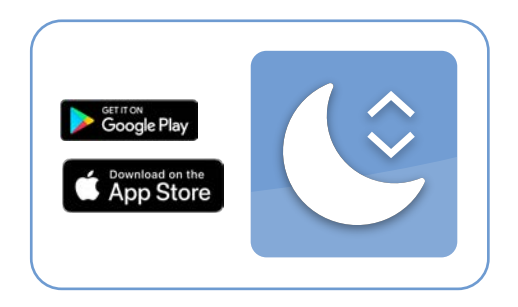

#### Motortypen bestemmer funktionaliteterne

Bed Control<sup>™</sup> app er tilgængelig til LINAK motortyperne TD4 Standard, TD4 Advanced, TD5 Standard og TD5 Advanced, LA18 IC Standard og LA18 IC Advanced. Alt efter om du har en Standard eller Advanced motor på din seng, er der forskellige funktioner tilgængelige i appen. En Advanced-motor giver adgang til alle funktioner, mens en Standard-motor tilbyder de mest basale funktioner.

|                                                | Funktioner m. Standard motor | Funktioner m. Advanced motor |
|------------------------------------------------|------------------------------|------------------------------|
| Justering af ryg- og ben-del                   | $\checkmark$                 | $\checkmark$                 |
| Tænd og sluk af Under Bed Light                | $\checkmark$                 | $\checkmark$                 |
| Mulighed for samtidskørsel                     | $\checkmark$                 | $\checkmark$                 |
| Mulighed for parallelkørsel<br>(synkronkørsel) |                              | $\checkmark$                 |
| Gem 4 favoritpositioner                        |                              | $\checkmark$                 |
| Alarmfunktion                                  |                              | $\checkmark$                 |

Appen har også mulighed for at styre massagefunktionen, hvis dette er tilgængeligt i sengen.

# Kom godt i gang

Første gang Bed Control<sup>™</sup> app anvendes, vises en skærm med hhv. funktioner og fordele ved en elevationsseng. Tryk på "Get started". Herefter skal du vælge din sengetype:

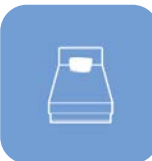

#### Enkeltseng

- 1. Vælg "Single bed" og tryk "Next".
- 2. Tag sengen fra strøm, vent et par minutter og sæt den tilbage i stikkontakten. Hermed kommer motoren i parringstilstand i tre minutter. Dette indikeres ved, at motorens 'Under Bed Light' blinker.
- 3. Appen går nu automatisk i gang med at søge efter sengen (husk at tænde for Bluetooth<sup>®</sup> på din smartphone/tablet og tillad evt. brug af GPS).
- 4. Appen forbinder automatisk med sengen i parringstilstand. Dermed er motoren nu parret med din smartphone/tablet.
- 5. Giv din seng et navn.
- 6. Vælg antallet af motorer din seng har. Hvis din seng kan justere både ryg-delen og ben-delen, er det en dobbeltmotor. Hvis din seng derudover også kan justere enten nakken eller fødderne, har den tre motorer, og hvis den kan justere både nakke, ryg, ben og fødder har den fire. Vælg desuden, om din seng har indbygget massage.
- 7. Appen er nu klar til brug.

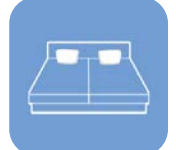

### Dobbeltseng

- 1. Vælg "Double bed" og tryk "next".
- 2. Hver seng skal forbindes til appen én ad gangen. Start med at tage strømmen fra begge senge, vent et par minutter og sæt derefter den ene tilbage i stikkontakten. Hermed kommer motoren i parringstilstand i tre minutter. Dette indikeres ved, at motorens 'Under Bed Light' blinker.
- 3. Appen går nu automatisk i gang med at søge efter sengen (husk at tænde for Bluetooth<sup>®</sup> på din smartphone/tablet og tillad evt. brug af GPS).
- 4. Appen forbinder automatisk med sengen i parringstilstand. Den første seng er nu parret med din smartphone/tablet.
- 5. Vælg nu, at du vil forbinde til den anden seng. Sæt den anden seng i stikkontakten og tjek, at motorens 'Under Bed Light' blinker. Appen forbinder nu med denne. Begge senge er nu parret med din smartphone/tablet.
- 6. Giv begge senge et navn.
- 7. Vælg antallet af motorer dine senge hver har. Hvis dine senge kan justere både ryg-delen og ben-delen, er det en dobbeltmotor. Hvis dine senge derudover også kan justere enten nakken eller fødderne, har de tre motorer, og hvis de kan justere både nakke, ryg, ben og fødder har de fire. Vælg desuden, om dine senge har indbygget massage.
- 8. Appen er nu klar til brug. Øverst kan du scrolle sidelæns og vælge, om du vil justere den ene, den anden eller begge senge samtidig.

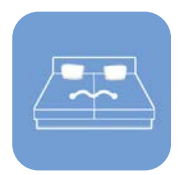

# Dobbeltseng - synkroniseret

- 1. Vælg "Double bed- syncronized" og tryk "Next". Denne mulighed er tilgængelig til senge med Advanced-motorer forbundet med et medfølgende kommunikationskabel.
- 2. Tag begge senge fra strøm, vent et par minutter og sæt dem begge tilbage i stikkontakten. Hermed kommer motorene i parringstilstand i tre minutter. Dette indikeres ved, at motorens 'Under Bed Light' blinker.
- 3. Appen går nu automatisk i gang med at søge efter sengen (husk at tænde for Bluetooth® på din smartphone/tablet og tillad evt. brug af GPS).
- 4. Appen forbinder automatisk med sengen. Motorene er nu parret med din smartphone/tablet.
- 5. Giv din seng et navn.
- 6. Vælg antallet af motorer din seng har i hver side. Hvis din seng kan justere både ryg-delen og ben-delen, er det en dobbeltmotor. Hvis din seng derudover også kan justere enten nakken eller fødderne har den tre motorer, og hvis den kan justere både nakke, ryg, ben og fødder har den fire. Vælg desuden, om din seng har indbygget massage.
- 7. Appen er nu klar til brug.

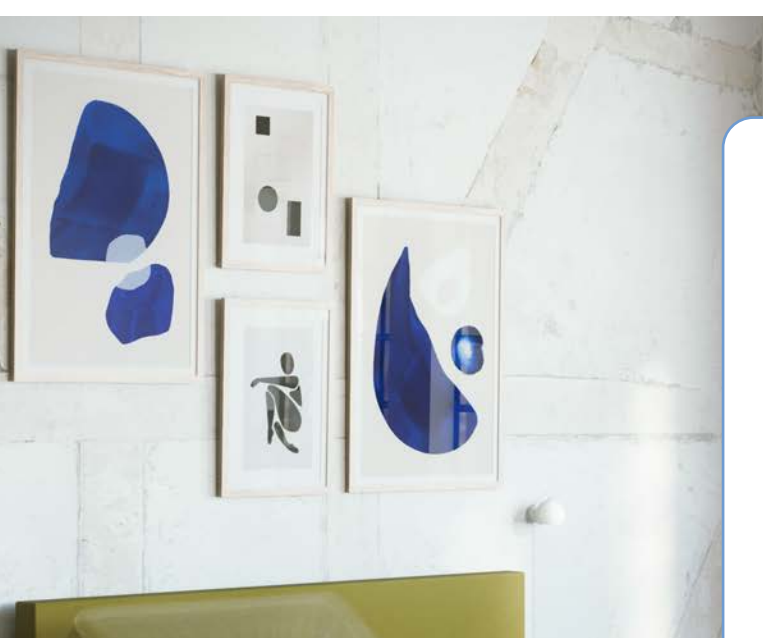

# Skift mellem at bruge appen og håndbetjeningen

ldet både appen og håndbetjeningen forbindes via Bluetooth<sup>®</sup>, kan kun én af dem benyttes ad gangen.

Så længe appen er åben på skærmen, er forbindelsen mellem app og motor aktiv, og håndbetjeningen kan ikke bruges.

Hvis du vil skifte fra at bruge appen til at bruge håndbetjeningen, skal du gå ud af appen. Det er ikke nødvendigt at lukke appen helt ned. Vent omkring fem sekunder – nu er appen ikke længere aktiv, og du kan bruge håndbetjeningen til at justere sengen.

Hvis appen lukkes helt, afbrydes forbindelsen mellem app og motor. Denne genoprettes automatisk på et par sekunder, når appen åbnes på ny.

# Brug appen

Bed Control<sup>™</sup> app har forskellige menuer i bunden. Hvilke der er tilgængelige afhænger af, hvilken slags motor sengen er udstyret med.

## Control

Dette er menuen, hvor du kan justere sengen, gemme favoritpositioner og tænde/slukke lyset under sengen.

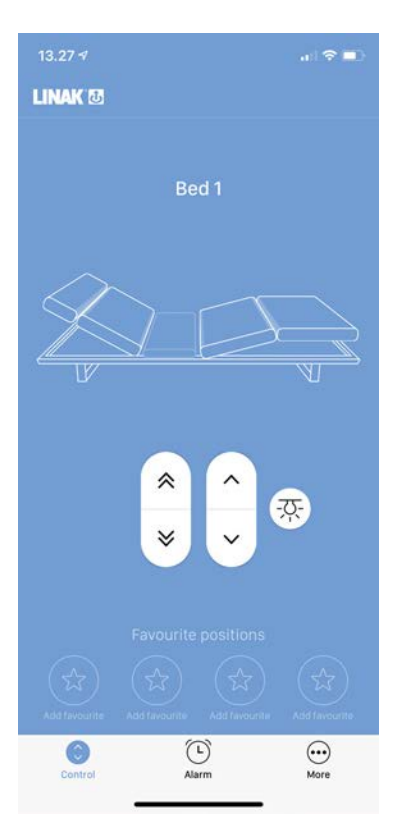

#### Juster sengen

- På illustrationen af sengen trykker du på den del, du vil justere. Den valgte del markeres hvid. Du kan også markere flere dele på samme tid.
- Brug enkelt-pilene til at justere den valgte del op eller ned.
- Brug dobbelt-pilene til at køre to dele op eller ned samtidig (uanset hvilke dele, der er markerede). Hvis hver af dine senge har mere end to motorer, vil den ved brug af dobbeltpilene køre to af dem op/ned først, efterfulgt af de(n) resterende.

#### Gem og brug favoritpositioner

- Favoritpositioner er tilgængelig til senge med Advanced-motorer.
- Du kan gemme op til fire favoritpositioner.
- Kør til den position du ønsker gemt som favorit, og tryk på en af stjernerne. Vælg om positionen er god til TV, læsning, søvn eller en du selv navngiver.
- Sengen kører nu til den definerede position, når du holder den aktuelle favorit-knappen nede. Du kan også tillade automatisk kørsel i "More" menuen, hvormed sengen kører til positionen med ét enkelt tryk.
- Favoritpositionerne kan ændres i "More" menuen.

#### Tænd/sluk lyset under sengen

• Tryk på den lille knap med lampen for at tænde lyset under sengen. Tryk igen for at slukke.

## Alarm

I denne menu kan du sætte en alarm, så sengen på kører til en af dine favoritpositioner på det angivne tidspunkt. Dette kan eksempelvis være nyttigt, hvis du har tendens til at falde i søvn i TV-position, eller gerne vil vækkes ved at blive kørt til læse-position. Denne menu er tilgængelig til senge med Advanced-motorer.

Hvis du ikke på forhånd har indstillet en favoritposition, skal du gøre det først. • Vælg det tidspunkt, du vil sætte alarmen til. • Vælg den favoritposition, sengen skal køre til, når alarmen går. • Accepter vilkårene for automatisk kørsel – dette er nødvendigt for, at funktionen kan virke • Alarmen kan nu ses i alarm-menuen, hvor den også kan slås fra igen. Alarmen kan kun slås til for ét tidspunkt for én dag ad gangen. • Vær opmærksom på ikke at lukke appen helt ned, hvis en alarm er sat. Appen kan dog • sagtens køre i baggrunden. Turn on alarm Control .... More C 00% 07.00 0

## More

I denne menu kan du tilgå en række indstillinger og informationer i tre kategorier. Øverst kan du se, hvilken seng appen er forbundet til.

| 13.27 -7           |  |  |
|--------------------|--|--|
| More               |  |  |
| LINAK 🕃            |  |  |
|                    |  |  |
|                    |  |  |
|                    |  |  |
|                    |  |  |
|                    |  |  |
|                    |  |  |
|                    |  |  |
|                    |  |  |
|                    |  |  |
|                    |  |  |
|                    |  |  |
|                    |  |  |
|                    |  |  |
|                    |  |  |
| Control Alarm More |  |  |

#### Settings

- <u>Setup bed:</u> Her kan du ændre de indstillinger, du valgte ved opsætningen af sengen.
- <u>Set bed name:</u> Her kan du give din seng et nyt navn.
- <u>Change favourite positions:</u> Her kan du ændre indstillinger for dine favoritpositioner. Det er ikke muligt at slette en favoritposition, men du kan overskrive gamle med nye.
- <u>Automatic drive</u>: Her kan du slå automatik kørsel til eller fra ved at acceptere vilkårene. Automatisk kørsel skal slås til, hvis favoritpositioner og alarm skal virke.
- <u>Set language:</u> Her kan du indstille appens sprog. Dansk er tilgængelig.
- <u>Reset to factory default</u>: Her kan du slette de indstillinger, du har lavet i appen for din side af sengen, eksempelvis favoritpositioner og indstillinger for alarm.

#### Support

 <u>Troubleshooting guide</u>: Guide hjælper dig med at løse de mest almindelige problemer. Hvis du trykker på "Need more help?" kommer du til LINAK hjemmesiden, hvor du kan se en video om, hvordan du løser problemet.

#### About

- Terms & Conditions: Her kan du læse vilkårene for brugen af Bed Control<sup>™</sup> app.
- <u>Privacy policy</u>: Her kan du læse privatlivspolitikken for LINAK. I denne står bl.a., at LINAK respekterer dit privatliv og ikke har adgang til eller kan bruge data fra appen. Information om eksempelvis favoritpositioner, sengenavne og statistik gemmes udelukkende på din egen enhed og kan ikke tilgås fra andre enheder.
- <u>About:</u> Her finder du links til LINAK hjemmesiden med information og teknisk support.

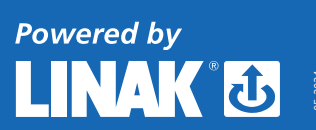

LINAK® og LINAK logotype er varemærker tilhørende LINAK A/S. Alle rettigheder forbeholdes.

For mere information om LINAK produkter, besøg www.linak.dk. Al salg af LINAK produkter er omfattet af standard salgs- og leveringsbetingelser for LINAK Danmark A/S - find dem på www.linak.dk. LINAK påtager sig ikke ansvar for mulige fejl i kataloger, brochurer og andre printede materialer.